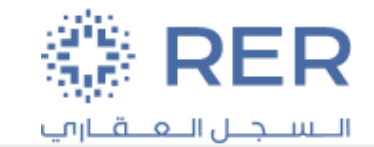

### Supplier Portal User Manual

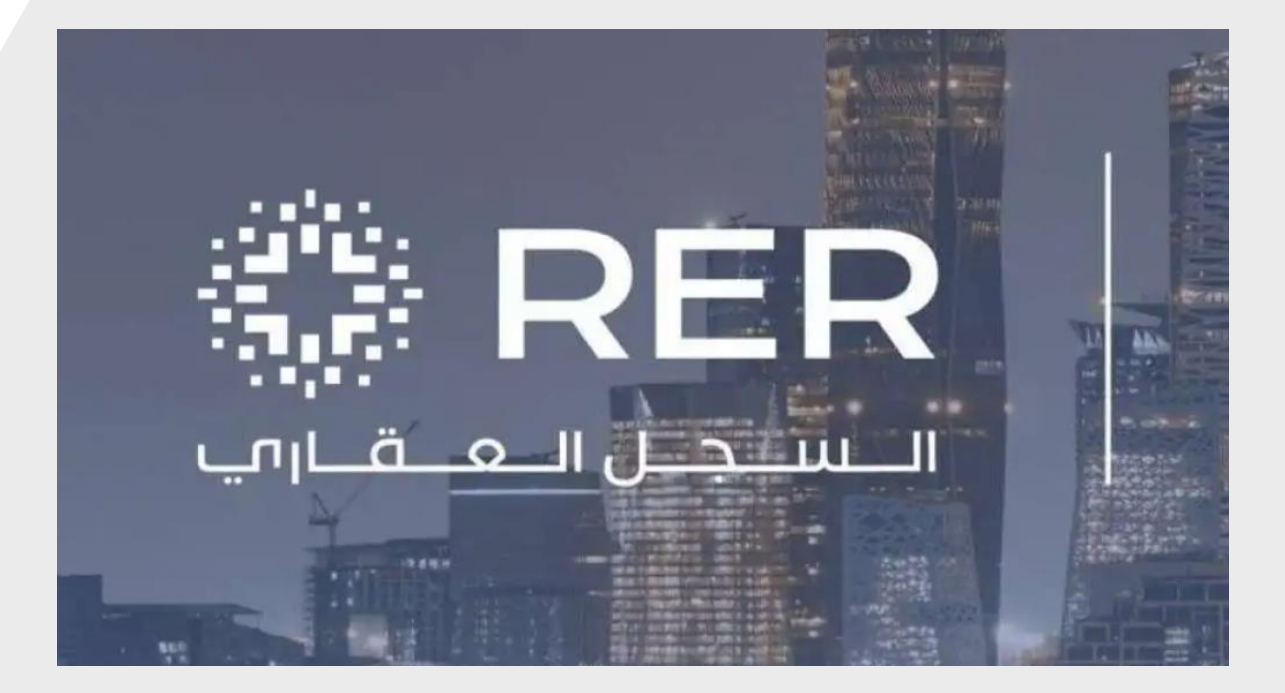

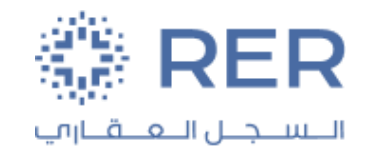

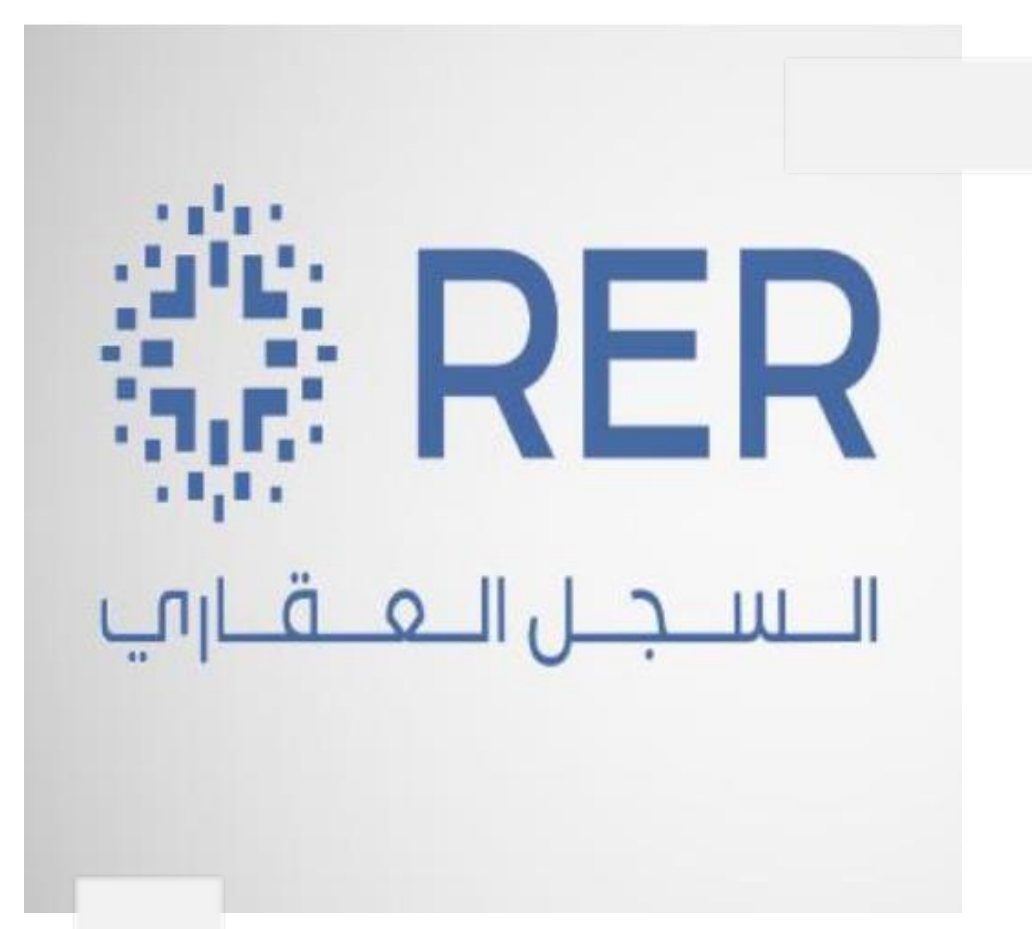

### **Contents :**

- Login screen and URL.
- Tendering Acceptance.
- Create Response

### **Login Screen**

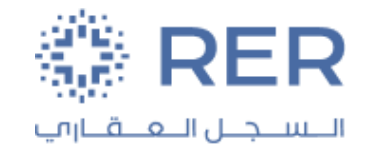

#### Log-in Page:

- Copy the URL to the browser: <u>https://login-eulj-saasfaprod1.fa.ocs.oraclecloud.com</u>
- Enter your User ID and password.

| Sign In<br>Oracle Applications Clo | oud |
|------------------------------------|-----|
|                                    |     |
| Company Single Sign-On             |     |
| or                                 |     |
| User ID                            |     |
| User ID                            |     |
| Password                           |     |
| Password                           |     |
| Forgot Password                    |     |
| Sign In                            |     |
| Select Language                    |     |

# **Tendering Acceptance**

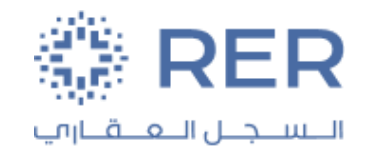

#### Notification

• After Published RFQ the Supplier Contact will receive a notification about the RFQ to respond (Accept or Decline) after accept the Supplier Contact can create the response.

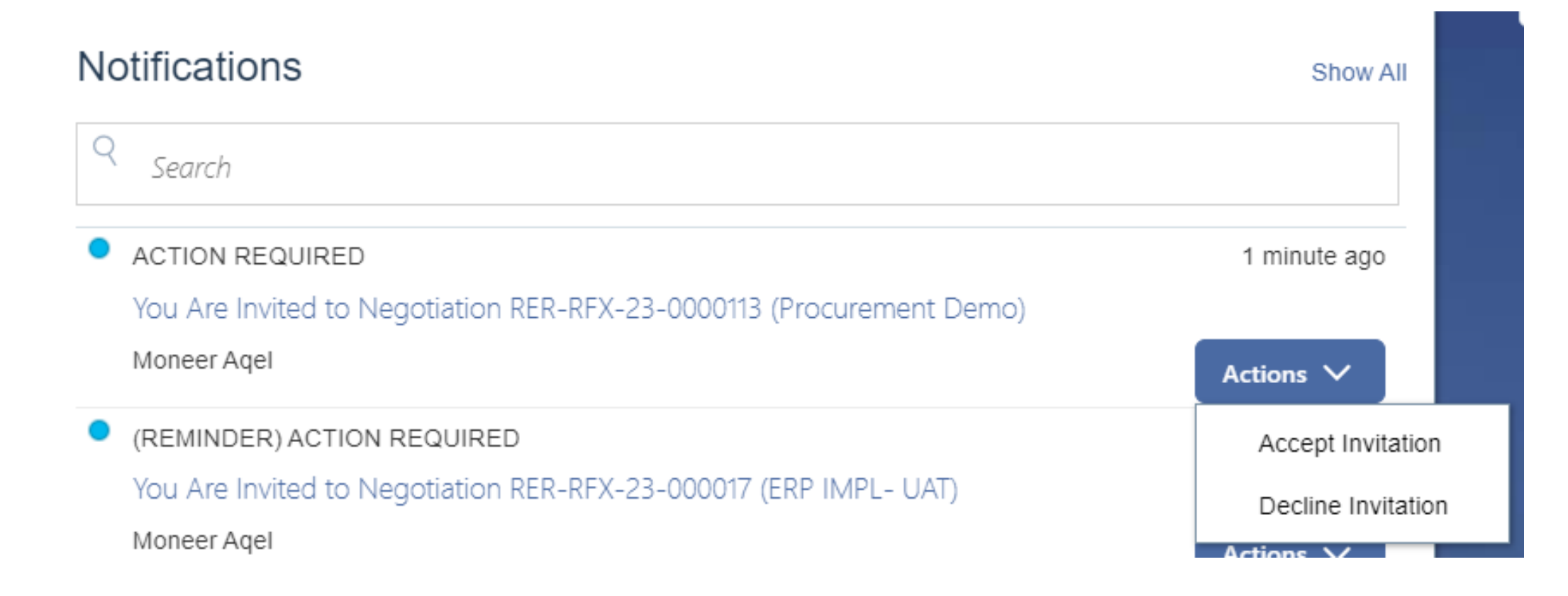

## **Tendering Acceptance**

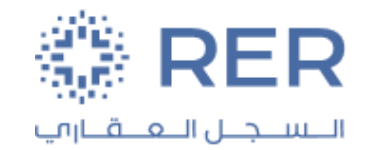

### **View Active negotiation**

After Published RFQ the Supplier Contact can create response from the supplier portal tap: Supplier portal >> Supplier portal.

| RER السجان العامين |                                         |     |
|--------------------|-----------------------------------------|-----|
|                    | Good morning, Alaa Abu sheireh          |     |
|                    | Me My Team Supplier Portal Tools Others | 41. |
|                    | APPS<br>Lippier Portal Lip              |     |
|                    | Things to Finish                        |     |

## **Tendering Acceptance**

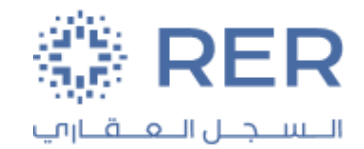

### View active negotiation:

After the Published RFQ the Supplier Contact can create a response from the supplier portal tap Supplier portal >> Supplier portal>> Recent Activity

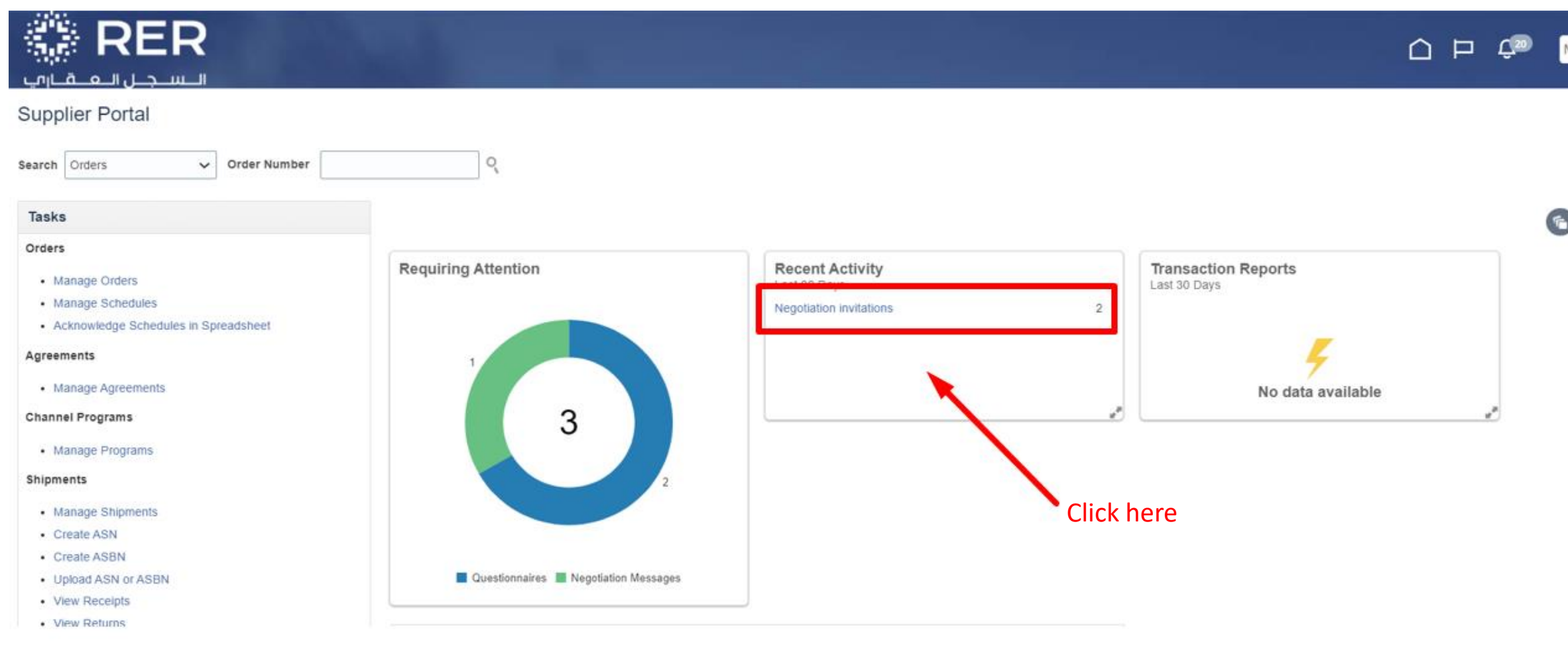

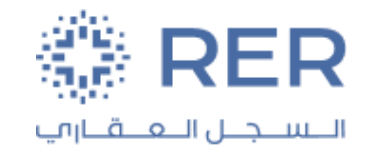

#### View active negotiation:

• Select RFQ line then click on "Create Response".

| RER السجال المقارب                                                                                                    |                                        |                     |                   |                |                   |                     | Ć                   | ) 🏳         | <u>С</u> 20 ма          |
|----------------------------------------------------------------------------------------------------|----------------------------------------|---------------------|-------------------|----------------|-------------------|---------------------|---------------------|-------------|-------------------------|
| Active Negotiations                                                                                                    |                                        |                     |                   |                |                   |                     |                     |             | Done                    |
| Search                                                                                                    |                                        |                     |                   | Click here     |                   | Manage Watchlist    | Tim<br>Saved Search | e Zone Arab | ia Standard Time        |
| Actions  View  Format  View  View  V | Accept Terms Acknowledge Participation | Create Response     |                   |                |                   |                     |                     |             |                         |
| Negotiation Title                                                                                                    |                                        | Negotiation<br>Type | Time<br>Remaining | Close Date     | Your<br>Responses | Will<br>Participate | Unread<br>Messages  | View PDF    | Response<br>Spreadsheet |
| RER-RFX-23-0( ERP IMPL- UAT                                                                                                    |                                        | RFP                 | 16 Days 21 Hours  | 31/May/2023 11 | 0                 |                     | 0                   | w           | 严                       |
| RER-RFX-23-0( Procurement Demo                                                                                                    |                                        | RFP                 | 16 Days 23 Hours  | 31/May/2023 01 | 0                 | Yes                 | 0                   | FOF         | 囲                       |

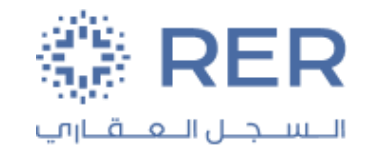

#### **Overview** :

• The response will be valid until Closed date.

| = السجر العقاري =                                                                                                    |                                                                                                    |
|----------------------------------------------------------------------------------------------------|----------------------------------------------------------------------------------------------------|
| Overview RFQ: RER-NEG-00011 x Create Response: Quote 5028 (Professional Consultants for Technology (AppsPro)) x                                                                                                    |                                                                                                    |
| Image: Create Response (Quote 5028): Overview ?                                                                                                    | 3 (A<br>Lines Review Messages Respond by Spreadsheet V Actions V Back Next Save V Submit Cancel                                                                                    |
| Title test                                                                                                    | Last Saved 11/Jan/2024 11.18 AM<br>Time Zone Arabia Standard Time<br>Supplier Professional Consultants for Technology (AppsPro) - Spring Towers1B<br>Time Remaining 6 Days 9 Hours |
| General                                                                                                    |                                                                                                    |
| Supplier         Professional Consultants for Technology (AppsPro)         Reference Number                                                                                                    | Response Entered By PBaraa Hasan                                                                                                    |
| Supplier Site Spring Towers1B Note to Buyer                                                                                                    | Supplier Contact Alaa Abu sheireh                                                                                                    |
| Negotiation Currency SAR                                                                                                    | * Response Received On dd/mmm/yyyy hh.mm a                                                                                                    |
| Response Currency       SAR       Attachments       None         Price Precision       2 Decimals Maximum       Example format: 17/Jan/2024 08.34 PM       Example format: 17/Jan/2024 08.34 PM         Response Valid Until       17/Jan/2024 08.34 PM       Image: Construction of the second second | Method of Response E-Mail V                                                                                                    |
|                                                                                                    |                                                                                                    |

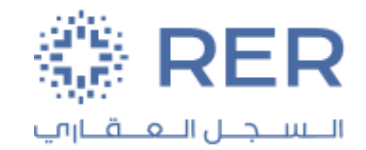

#### **Requirements :**

• In this page the supplier will answer the requirements as below.

|                                                                                                    |                    |                   |            |                                                                                                    | ίH     |
|----------------------------------------------------------------------------------------------------|--------------------|-------------------|------------|----------------------------------------------------------------------------------------------------|--------|
| Overview RFQ: RER-NEG-00011 x Create Response: Quote 5028 (Professional Consultants for                                 | or Technology (App | sPro)) ×          |            |                                                                                                    |        |
| Create Response (Quote 5028): Requirements ⑦                                                                            | (1)<br>Overview    | 2<br>Requirements | 3<br>Lines | 4       Review       Messages     Respond by Spreadsheet       ▼     Actions       ▼     Back       Ne <u>xt</u> Save       ▼     Sub <u>mit</u> Cancel                              |        |
| Time Remaining 6 Days 9 Hours                                                                                           |                    |                   |            | Last Saved 11/Jan/2024 11.31 AM<br>Time Zone Arabia Standard Time<br>Supplier Professional Consultants for Technology (AppsPro) - Spring Towers1B<br>Close Date 17/Jan/2024 08.33 PM | E<br>C |
| <ul> <li>Section 2. Commercial Section</li> <li>* 1. PLZ Provides for Commercial team</li> <li>a. Commercial</li> </ul> |                    |                   |            | Section 2. Commercial Section ~                                                                                                    | ŀ      |
| * Response Attachments Picture1.png                                                                                     |                    |                   |            | Section 2. Commercial Section V                                                                                                    |        |
| Fill the Required attachment                                                                                            |                    |                   |            |                                                                                                    |        |

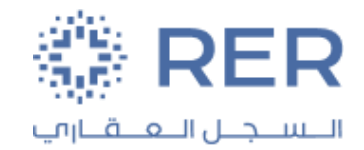

#### Lines :

• In this page add expected Price Response

| ،,<br>بجال الــهــقــارم          | الـــس                                                     |                                                                        |                                     |                                                                                                    |                                  |                         | <u>n-</u> n               |                |               | -\ L                               |                                           | - <b>-</b> -                       | ~                      |
|-----------------------------------|------------------------------------------------------------|------------------------------------------------------------------------|-------------------------------------|----------------------------------------------------------------------------------------------------|----------------------------------|-------------------------|---------------------------|----------------|---------------|------------------------------------|-------------------------------------------|------------------------------------|------------------------|
| iew RFQ: RER-                     | -NEG-00011 x Creat                                         | te Response: Quote 5                                                   | 028 (Professional C                 | onsultants for Techno                                                                                                    | ology (AppsPro))                 | ×                       |                           |                |               |                                    |                                           |                                    |                        |
| eate Respo                        | onse (Quote 5                                              | 028): Lines ⑦                                                          | (1)<br>Overview                     | 2<br>Requirements<br>Messages R                                                                                                    | 3<br>Lines F<br>espond by Spread | 4<br>Review<br>dsheet ▼ | Actions                   | ▼ <u>B</u> ack | Ne <u>x</u> t | Save                               | 7 Sub <u>m</u>                            | it <u>C</u> ar                     | icel                   |
| rency = Saudi Riya                | al                                                         |                                                                        |                                     |                                                                                                    |                                  | Supplier Pro            | ofessional                | Consultants    | for Techn     | Last Sav<br>Time Zor<br>ology (App | ed 11/Jan/<br>ne Arabia \$<br>sPro) - Spi | 2024 11.3<br>Standard<br>ring Towo | 34 AM<br>Time<br>ers1B |
| Astisma — Misur                   | Time R                                                     | emaining 6 Days 9 H                                                    | lours                               |                                                                                                    | 10/                              |                         | С                         | lose Date      | 17/Jan/202    | 4 08.33 PM                         |                                           |                                    |                        |
| Actions  View Line                | Time Re<br>▼ Format ▼<br>Description                       | emaining 6 Days 9 H<br>+ X III Free<br>* Alternate Line<br>Description | eze Detach<br>Create Alternate      | The second second secon | Wrap<br>Start Price              | Best Resp               | onse<br>Price Re          | lose Date      | 17/Jan/202    | Estimated<br>Quantity              | UOM                                       |                                    | Li                     |
| Actions  View Line 1              | Time Ro<br>Format<br>Description<br>test                   | emaining 6 Days 9 H<br>+ X III Free<br>* Alternate Line<br>Description | Aours  Access Alternate             | Tategory Name                                                                                                    | Wrap<br>Start Price<br>21.00     | Best Resp               | onse<br>Price Re<br>ponse | sponse Pric    | 17/Jan/202    | Estimated<br>Quantity              | UOM                                       |                                    | Li                     |
| Actions View Line 1 Rows Selected | Time Ro<br>Format  Description<br>test Columns Hidden      | emaining 6 Days 9 H<br>+ × m Fre<br>* Alternate Line<br>Description    | Aours  Aeze  Create Alternate       | Consultation Service                                                                                                    | Wrap<br>Start Price<br>21.00     | Best Resp               | onse<br>Price Res         | sponse Pric    | ce            | Estimated<br>Quantity              | UOM                                       |                                    | Li                     |
| Actions View Line 1 Rows Selected | Time Ro<br>Format<br>Description<br>test<br>Columns Hidden | emaining 6 Days 9 H<br>+ X III Free<br>* Alternate Line<br>Description | lours  eze Detach  Create Alternate | Teategory Name                                                                                                    | Wrap<br>Start Price<br>21.00     | Best Resp<br>No resp    | onse<br>Price Re<br>ponse | sponse Pric    | ce            | Estimated<br>Quantity              | UOM                                       |                                    | Li<br>▶                |

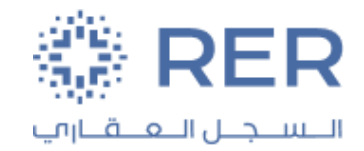

#### **Review and Submit:**

• Show all data has been filled in your Response in this Page, in case everything is ok click on "Submit".

| السجال العقارم                                                                                            |                                                                                                    |                                                       |                                                |                                                                                                    |                                                                                                    |
|----------------------------------------------------------------------------------------------------|----------------------------------------------------------------------------------------------------|-------------------------------------------------------|------------------------------------------------|----------------------------------------------------------------------------------------------------|----------------------------------------------------------------------------------------------------|
| view RFQ: RER-NEG-00                                                                                      | 0011 × Create Response: Quote 5028 (Professional Consu                                                                                        | ltants for Technology (AppsPro)) 🗙                    |                                                |                                                                                                    |                                                                                                    |
| eview Response<br>rrency = Saudi Riyal                                                                    | e: Quote 5028 ⑦                                                                                                    | 1     2       Overview     Requirements               | 3 4<br>Lines Review<br>Messages Respond by Spr | Submit your Respondent<br>readsheet  Actions  Back Next Supplier Professional Consultants for Tex Time Remaining & Days & Hours | t Save Submit Cancel<br>Last Saved 11/Jan/2024 11.37 AM<br>Time Zone Arabia Standard Time<br>schnology (AppsPro) - Spring Towers1B |
|                                                                                                    | Title test<br>Close Date 17/Jan/2024 08.33 PM                                                                                                 | 1                                                     |                                                | nne kenannig o Days o hours                                                                                                    |                                                                                                    |
| verview Requirements                                                                                      | Title test<br>Close Date 17/Jan/2024 08.33 PM<br>Lines                                                                                        | 1                                                     |                                                | Time Kenanning 6 Days 6 Hours                                                                                                   |                                                                                                    |
| verview Requirements<br>General<br>Supplier<br>Supplier Site<br>Negotiation Currency<br>Response Currency | Title test Close Date 17/Jan/2024 08.33 PM Lines Professional Consultants for Technology (AppsPro) Spring Towers1B SAR SAR 2 Decimals Maximum | Reference Number<br>Note to Buyer<br>Attachments None | 4                                              | Response Entered By<br>Supplier Contact<br>Response Received On<br>Method of Response                                           | Alaa Abu sheireh<br>Alaa Abu sheireh<br>11/Jan/2024 11.18 AM<br>E-Mail                                                             |

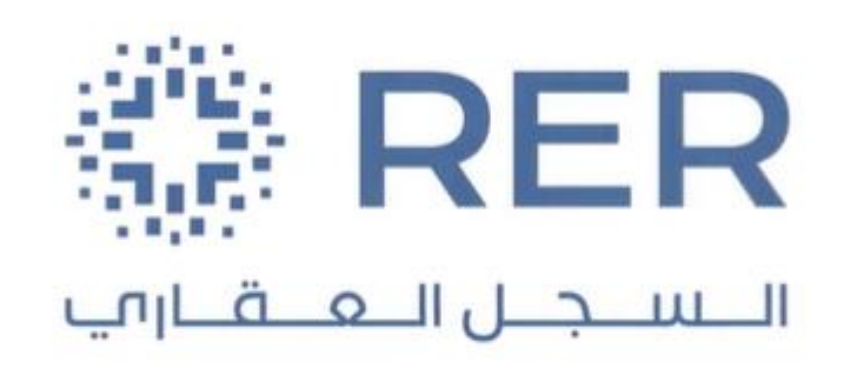

Thank You